**1** Please connect both the NVR and the computer to the same router.

**2** Please download "IPCam Suite" software on comuter.

## Download link:

https://drive.google.com/drive/folders/1\_X64MPHJiOLbV27WjoPj7ir2mYgPRy7Y?usp =sharing

**3** Run "IPCam Suite"software on comuter.

- (1) Click "Refresh", then you will search the NVR
- (2) Please click "NVR"
- (3) Then click "Web View"

| Language english 🔽                                                                                                    |                                        |
|----------------------------------------------------------------------------------------------------|----------------------------------------|
| Discovery IP Camera                                                                                                    |                                        |
| Found 2 Device                                                                                                    | Refresh                                |
| I Name IP Address Process Connec Firmware version ESEE ID Netmas                                                        | IP 192 . 168 . 101 . 162               |
| I K8208-W 192.168.101.159 Fine 3.0.5.0 2609511850 255.255.2   K8208-W 192.168.101.162 Fine 3.1.6.0 3599162333 255.255.2 | Netmask 255 . 255 . 255 . 0            |
|                                                                                                    | Gateway 192 . 168 . 101 . 1            |
|                                                                                                    | Port 80                                |
|                                                                                                    | Firmware 3.1.6.0                       |
|                                                                                                    | User Name admin                        |
|                                                                                                    | Password                               |
|                                                                                                    | Apply Reset password                   |
|                                                                                                    | Test<br>Chip Type 3516C-C3             |
| Web View Select all Reverse select FactoryReset Http Server Reboot IPC                                                  | Autolest                               |
| Upgrade IP Camera<br>IP 192.168.101.162 Port 80 PAL Open Open                                                           | Set Datch assign IP range<br>IP range: |
| Browse Standard Setting Set IP Adaptive Set Esee St                                                                     | atus maximum IP                        |
| ← Firmware ⊂ Firmware DIRUpgrade                                                                                        | □ Set IP rang Auto IP Setting          |

After click "Web view", it will jump to the browser to log in to the NVR.

| User Login  |  |
|-------------|--|
| Ladmin      |  |
| Password    |  |
| Remember me |  |
| Login       |  |

**6** After login in, please click "settings"

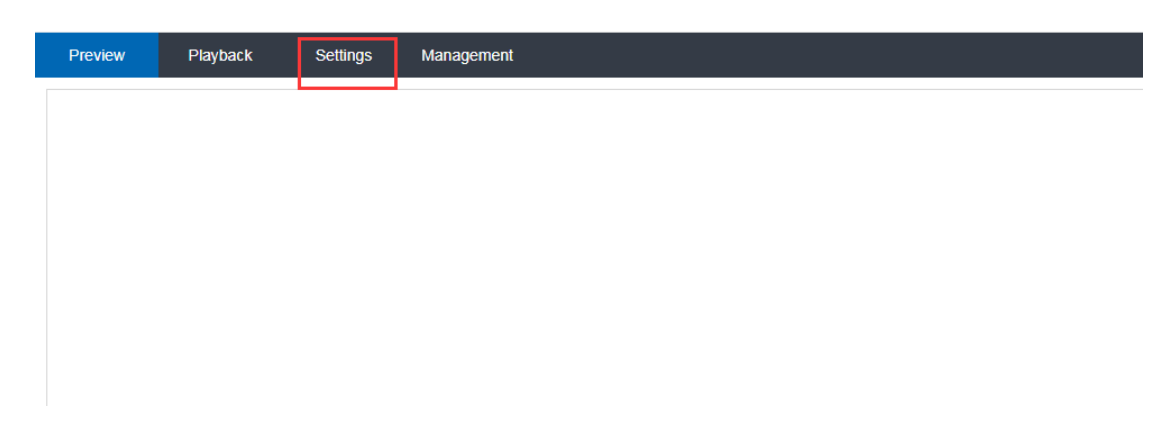

**6** Please click "Time settings" ---- "VGA Resolution", select a resolution that the monitor can support, then click "Save".

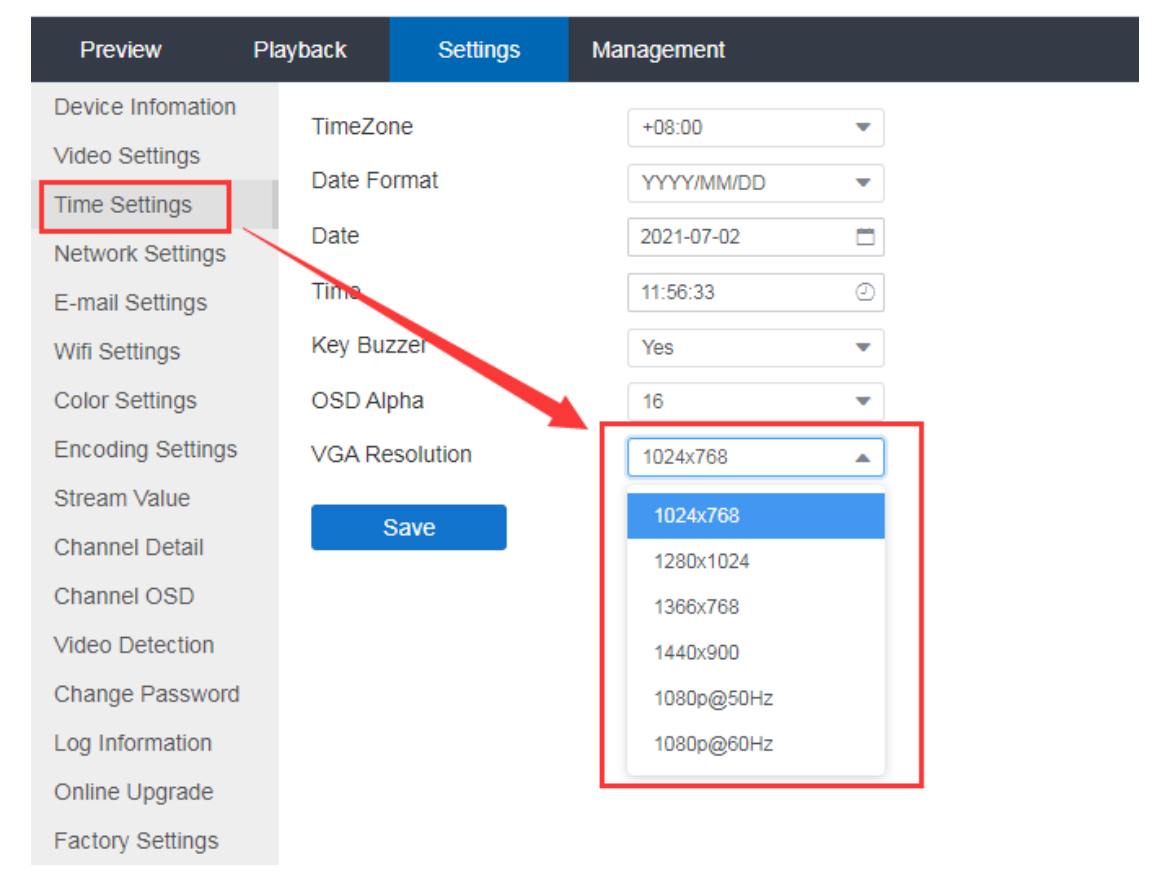